# JOINING A PROJECT TEAM Using Microsoft Teams

## Introduction Responsible Hospitality Institute Sociable City Plan

© Responsible Hospitality Institute

## PROJECT PORTAL

The RHI's Sociable City Plan Assessment Process provides comprehensive background and access to tools for team development.

Using Microsoft Teams provides important centralized file and task sharing for project coordination.

This presentation outlines the steps to use the Team Site developed for your use.

### BENEFITS

- Secure Login for Coordinator and key leadership
- Task Management organized by project phases
- Central File Storage for documents, images, links
- Link to External site with access to additional tools and resources

THE SOCIABLE CITY

# YOU NEED A MICROSOFT ACCOUNT

 $^{\circ}$ 

ŵ

You need a Microsoft account to login to a Team site.

Once you send your email associated with the account, you will be invited to the Team Site.

Don't have an account. It is simple to create one.

Paste the web address highlighted in yellow on the right page into your browser.

Microsoft account | Sigr 🗙 🔀 Inbox - sociablecity.design@  $+ \vee$ A https://account.microsoft.com/account Microsoft Account Help One account for all things Microsoft One account. One place to manage it all. Welcome to your account dashboard. Sign In 2 Create a Microsoft account

# YOU NEED A MICROSOFT ACCOUNT

You can use any email that is not already a Microsoft Account to create a new account. If you want to add Team members, please share this presentation. Request they send their Account information to: Alicia@rhiweb.org

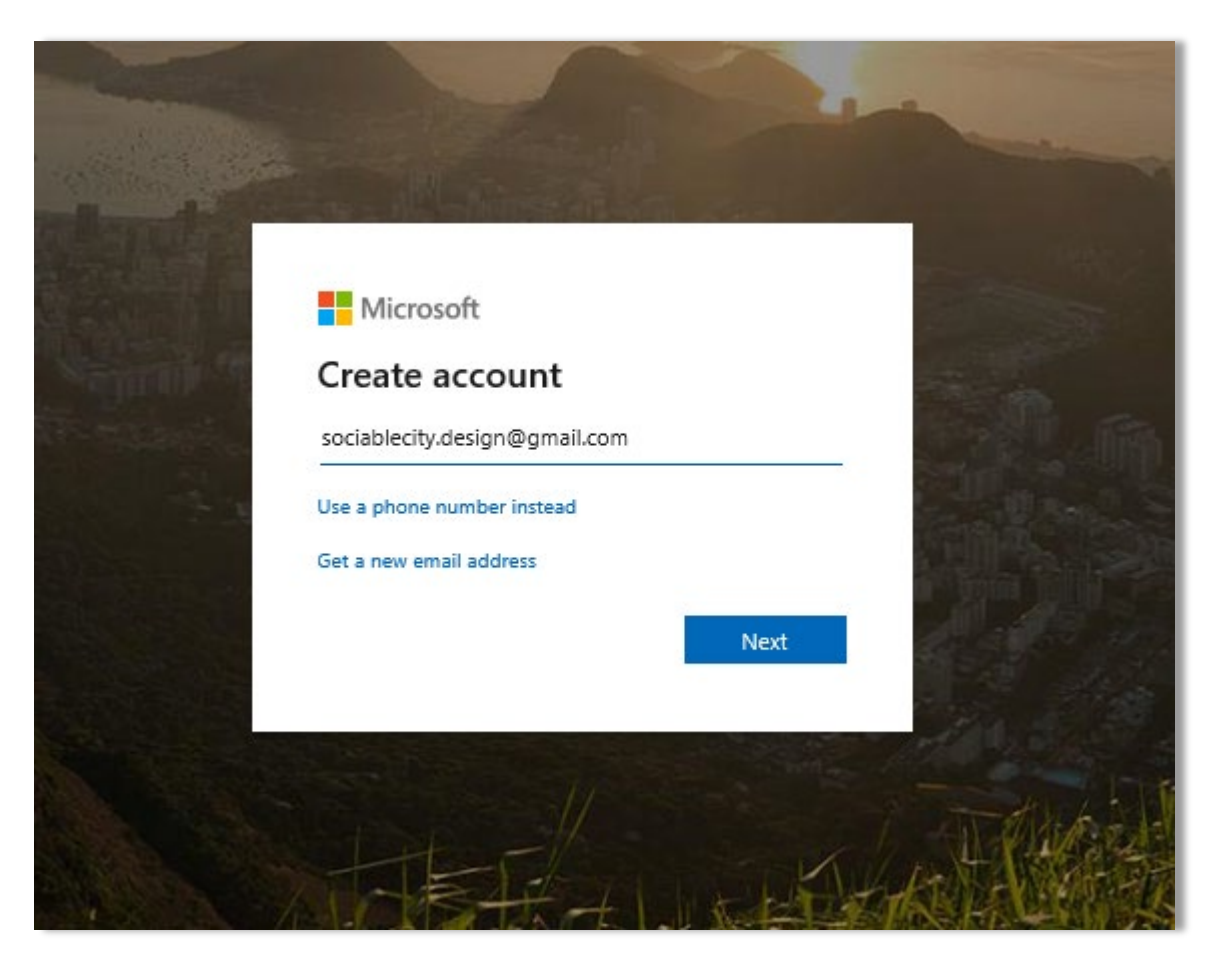

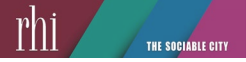

### ACCOUNT CONFIRMATION

| Q Search mail       |                         | ~                                                                                                    |
|---------------------|-------------------------|----------------------------------------------------------------------------------------------------|
| □- C :              |                         |                                                                                                    |
| Primary             | 🚉 Social                | Promotions 1 new     Google                                                                           |
| 🗌 🚖 Microsoft Teams | You have been added to  | a team in Microsoft Teams - Microsoft Teams Jim added you to the Atlanta External team! Atlanta E     |
| 🗌 🚖 Microsoft Store | Congrats! Your Microsof | ft account is waiting - Enjoy easy access to all your go-to services Microsoft Your Microsoft account |

# You will receive a confirmation. Remember to note your password since you will need it to login to the Team site.

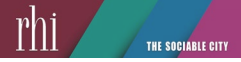

## ACCOUNT CONFIRMATION

| Q Search mail       |                                          | Ť                                                                                                    |
|---------------------|------------------------------------------|----------------------------------------------------------------------------------------------------|
| □- C :              |                                          |                                                                                                    |
| Primary             | Social 9                                 | Promotions 1 new<br>Google                                                                                                    |
| 🗌 🚖 Microsoft Teams | You have been added to a team in Micros  | oft Teams - Microsoft Teams Jim added you to the Sample Project Team team! Sample Project Team 1 members Open Microsoft Teams Bring your team together Ci           |
| 🗌 📩 Microsoft Store | Congrats! Your Microsoft account is wait | ing - Enjoy easy access to all your go-to services Microsoft Your Microsoft account is: sociablecity.design@gmail.com You're all set. One account. One place to man |

# After you provide your Account information to RHI you will receive an email. Open the email.

## LOGIN TO TEAM

THE SOCIABLE CITY

You will see OPEN MICROSOFT TEAM link. Click to open.

If you do not have the desktop Team app, you will be invited to add to your computer. This provides more direct access to features.

Use your Account and Password to open.

You can then launch the app and enter your account information.

| in Microsoft Teams Inbox × |                                                |  |  |  |  |
|----------------------------|------------------------------------------------|--|--|--|--|
| m>                         |                                                |  |  |  |  |
|                            | Microsoft Teams                                |  |  |  |  |
|                            | Jim added you to the Sample Project Team team! |  |  |  |  |
|                            | SP                                             |  |  |  |  |
|                            | Sample Project Team<br>1 members               |  |  |  |  |
|                            | Open Microsoft Teams                           |  |  |  |  |
|                            |                                                |  |  |  |  |

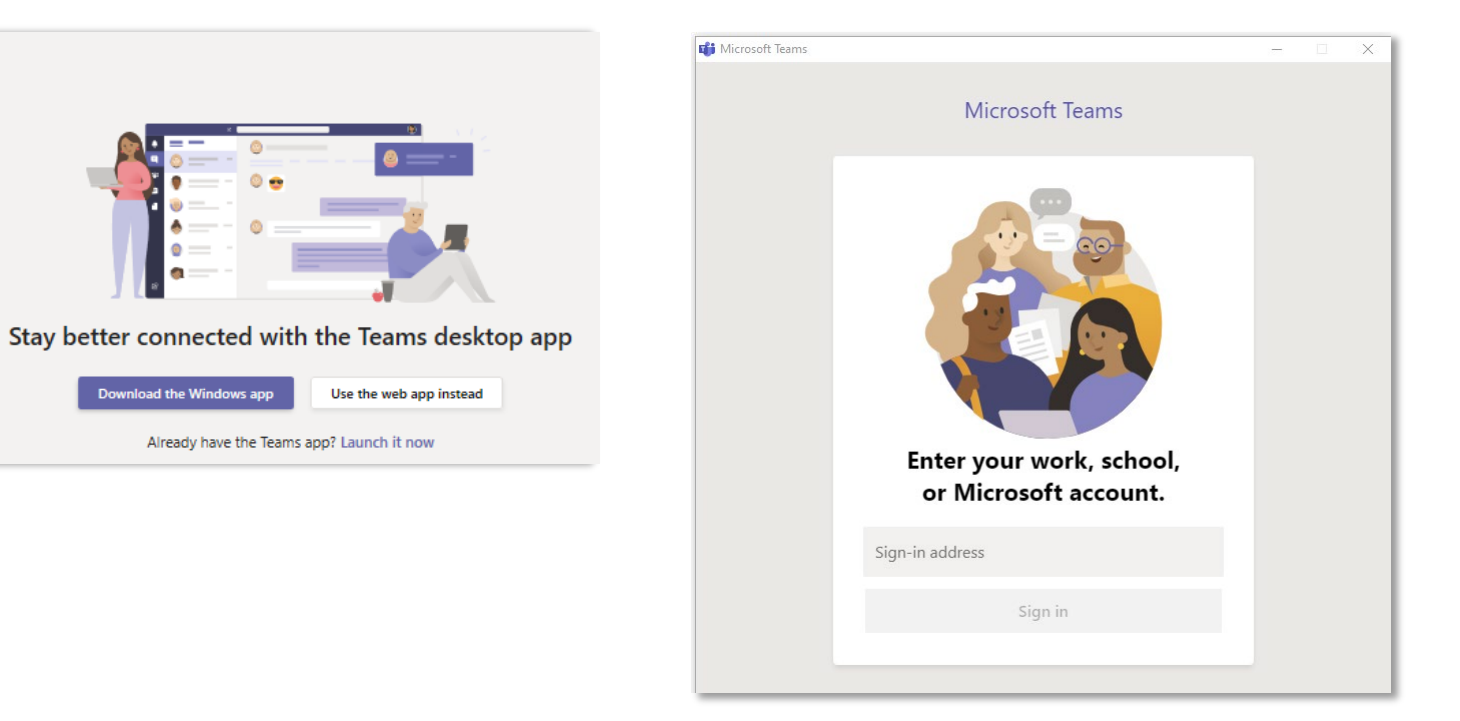

Download the Windows app

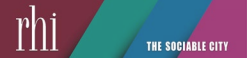

## USING THE TEAM SITE

| Activity Teams                          | Ŷ                                                     | SP General Po               | sts Files Sample Tasks Sample Ex | temal Site                                               |                                                                                        | 5P General Posts Files Sample Tasks                                                                                                    | ample External Site                                                                    |                                                                        | E                                                                                                 | ⊭" () 🖶 …                                                          |  |
|-----------------------------------------|-------------------------------------------------------|-----------------------------|----------------------------------|----------------------------------------------------------|----------------------------------------------------------------------------------------|----------------------------------------------------------------------------------------------------|----------------------------------------------------------------------------------------|------------------------------------------------------------------------|---------------------------------------------------------------------------------------------------|--------------------------------------------------------------------|--|
| Your teams<br>SP Sample<br>Teams Genera | e Project Team                                        | This                        | is what y                        | ou will see. On                                          | Welcome to the team!<br>Here are some things to get going                              | ENGAGEMENT   Nigh                                                                                                    | EVE BUY-IN TO ENGAGE YOUR COM<br>ITLIFE THROUGH A NEW LENS, AND<br>Preparing Phase One | IMUINITY'S LEADERSHIP, OBSERVE YOUR<br>D LEARN TO RECRUIT STAKEHOLDERS | Documents > General<br>+ New ∨ ··· ≡ All D                                                        |                                                                    |  |
| Files                                   | the left is a Chat o                                  |                             |                                  | nat option for                                           | option for                                                                             |                                                                                                    | r right toolbar to open in an int                                                      | ternet Browser to see more features                                    | □ Name ∨                                                                                          |                                                                    |  |
|                                         | people part of                                        |                             | the team Above                   |                                                          | WELCOME TO THE SAMPLE CITY TEAM PROJE                                                  |                                                                                                    |                                                                                        | "Background                                                            |                                                                                                   |                                                                    |  |
|                                         |                                                       |                             | i the team. Above                |                                                          | This is the central point for sharing inf<br>and key project leadership. When you oper |                                                                                                    | ing documents by the Project Coord<br>ou will see the menu to the left to acce         | inator Engagement                                                      |                                                                                                   |                                                                    |  |
|                                         | is a menu with links to                               |                             |                                  | links to Files,                                          |                                                                                        | calendar, images, links and announcements. Below is the Team Task Management planner and to the r<br>link to folders for uploading documents.     |                                                                                        |                                                                        | *Recruitment                                                                                      |                                                                    |  |
|                                         |                                                       |                             |                                  | Extornal Site with                                       | Sito with                                                                              |                                                                                                    | The External Site                                                                      |                                                                        |                                                                                                   |                                                                    |  |
|                                         |                                                       | lask                        | s and an i                       |                                                          | Create more channels Open the                                                          |                                                                                                    |                                                                                        |                                                                        | <sup>24</sup> Solution Roundtables                                                                |                                                                    |  |
|                                         | more resources                                        |                             |                                  |                                                          | esign (Guest) as a guest to the team.                                                  | appears                                                                                                    | appears in the teal                                                                    |                                                                        |                                                                                                   |                                                                    |  |
|                                         |                                                       |                             |                                  | Added a new tab at the top                               | pf this channel. Here's a link.                                                        | window.                                                                                                    | window. Use the icon                                                                   |                                                                        |                                                                                                   |                                                                    |  |
|                                         |                                                       |                             |                                  |                                                          |                                                                                        | in the up                                                                                                    | oer rig                                                                                | ht to                                                                  | Filter (0) 🗸 Group by                                                                             |                                                                    |  |
|                                         | SP General Posts Files Sample Tasks Sample External S |                             |                                  | SP General Posts Files Sample Tasks Sample External Site |                                                                                        |                                                                                                    |                                                                                        |                                                                        | +                                                                                                 |                                                                    |  |
|                                         | The American                                          | <b>2</b> . <b>2</b> .       |                                  |                                                          |                                                                                        | open in a                                                                                                    | Erowe<br>SharePoint                                                                    | ser for                                                                |                                                                                                   |                                                                    |  |
|                                         | + New ∨ ↑ Upload                                      | kë Sync 🗠 Cop               | ylink ⊻ ⊑                        | 🗄 Board 🗎 Charts 🖹 Schedule                              |                                                                                        | more rese                                                                                                    |                                                                                        | mpla Project Team                                                      |                                                                                                   |                                                                    |  |
| The Fil                                 | es link sho                                           | WS                          |                                  | To do                                                    | Administration                                                                         |                                                                                                    | SP 3dl<br>Privat                                                                       |                                                                        |                                                                                                   |                                                                    |  |
| folders                                 | where vo                                              | ucan                        | Madif                            | + Add task                                               | + Add task                                                                             |                                                                                                    | Search this site Home                                                                  | + New $\vee$ $\otimes$ Page details                                    |                                                                                                   |                                                                    |  |
|                                         | Administration                                        | u cun                       | Abou                             |                                                          |                                                                                        |                                                                                                    | Calendar                                                                               | ENGAGE                                                                 | MENT ACHIEVE BUY-IN TO ENGAGE YOUR COMMUNITY'S<br>NIGHTLIFE THROUGH A NEW LENS, AND LEARN TO      | LEADERSHIP, OBSERVE YOUR<br>RECRUIT STAKEHOLDERS                   |  |
| upload                                  | orreview                                              | 1                           | Abou                             | Enter a task name                                        |                                                                                        |                                                                                                    | RHI Home Page<br>Sociable City Netw                                                    | ork                                                                    | i repaning mase one                                                                               |                                                                    |  |
| docum                                   | entsEngagement                                        |                             | Abou                             | -                                                        |                                                                                        |                                                                                                    | Resource Links                                                                         | Look for th                                                            | is icon on the upper right toolbar to open in an internet Brow                                    | vser to see more features                                          |  |
| doodiii                                 | Orientation-Semin                                     | ar                          | Abou                             | E Set due date                                           | The Tasks II                                                                           | nk snows                                                                                                    | Photos<br>Notebook                                                                     | WELCOME TO                                                             | THE SAMPLE CITY TEAM F                                                                            | PROJECT                                                            |  |
|                                         | Recruitment                                           |                             | Abou                             | S <sup>™</sup> Assign                                    | tasks organ                                                                            | ized by                                                                                                    | Site contents                                                                          | This is the central poin<br>and key project leadershi                  | nt for sharing information and managing doo<br>ip. When you open the Internet browser, you will s | cuments by the Project Coordin<br>ee the menu to the left to acces |  |
|                                         | Report Street                                         | Report Abou Add Task phacoc |                                  |                                                          | Recycle bin<br>Edit                                                                    | calendar, images, links and announcements. Below is the Team Task Management planner and to the right<br>link to folders for uploading documents. |                                                                                        |                                                                        |                                                                                                   |                                                                    |  |
|                                         | Solution Roundtab                                     | bles                        | Abou                             |                                                          | phases                                                                                 |                                                                                                    |                                                                                        | The menu on the left has link                                          |                                                                                                   |                                                                    |  |
|                                         | Summit                                                |                             | Abou                             |                                                          |                                                                                        |                                                                                                    |                                                                                        | to more                                                                | resources                                                                                         | Engagem                                                            |  |

#### © Responsible Hospitality Institute

#### @sociablecity

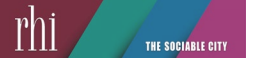

## VIEW THE NEXT PRESENTATION ON USING THE EXCEL WORKBOOK

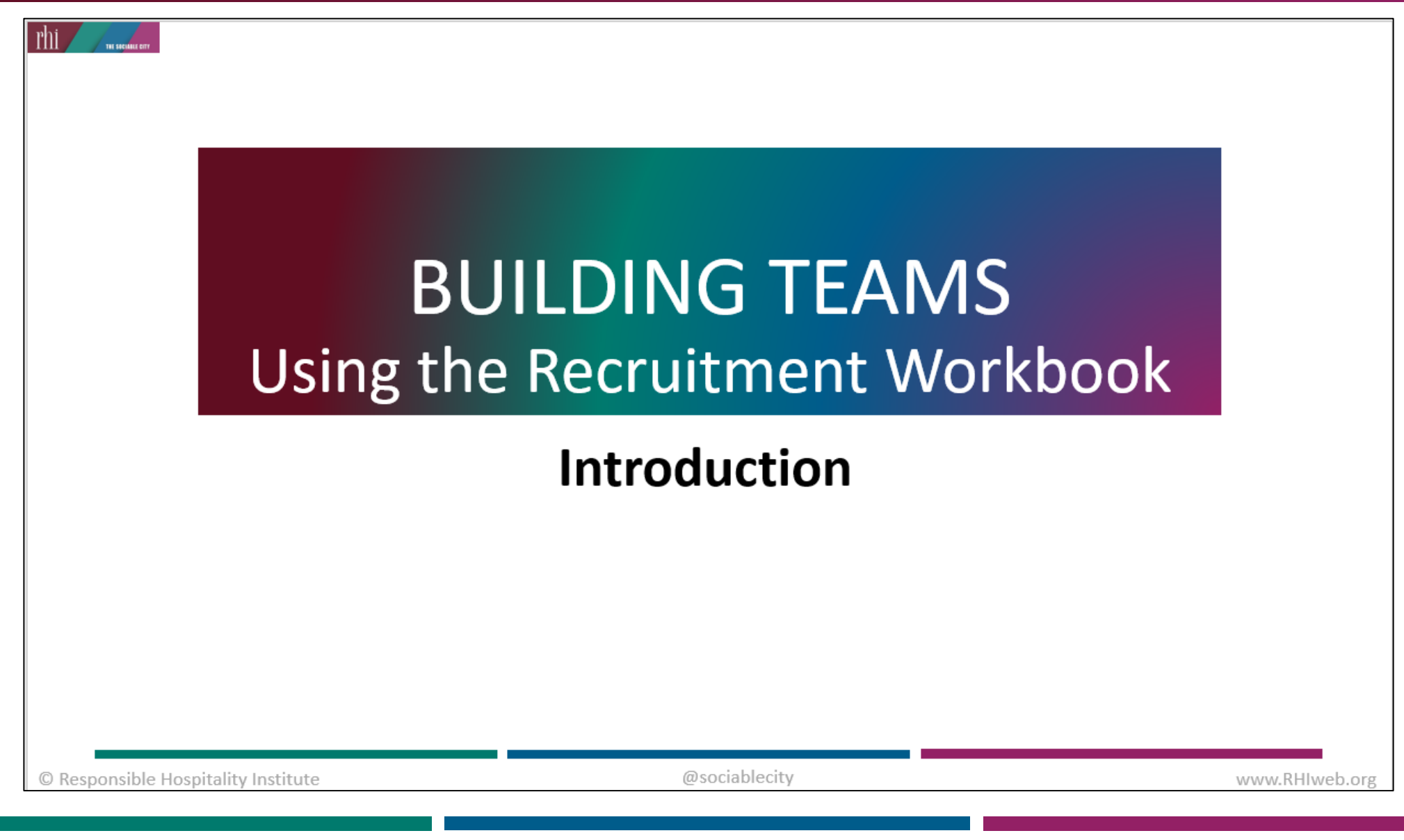

© Responsible Hospitality Institute

@sociablecity

## **RHI** Contacts

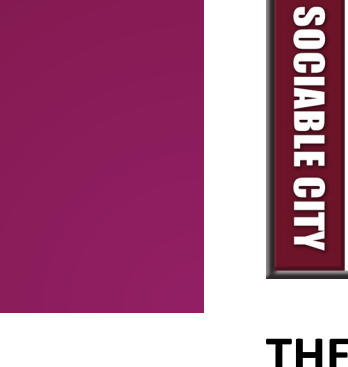

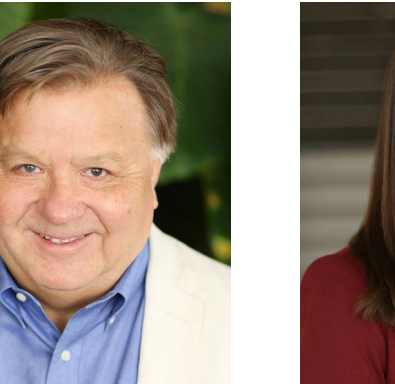

Jim Peters President (831) 438-1404 Jim@RHIweb.org

THE SOCIABLE CITY

Alicia Scholer Vice President (831) 469-3396 ext 4# Alicia@RHIweb.org **THE RESPONSIBLE HOSPITALITY INSTITUTE (RHI)** is a private, non-profit organization founded in 1983 and is the leading source for events, resources and consultation services on

nightlife and the social economy.

#### www.rhiweb.org

© Responsible Hospitality Institute